# Firmware version 01.47.31 release for MK31x0 Series Micro Kiosk

[Part #: ]

# Contents

- <u>Description</u>
- Device Compatibility
- <u>Release Notes</u>
- <u>Components</u>
- <u>Installation</u>
- <u>Notes</u>
- <u>Late Additions</u>

# Description

This firmware update for MK31x0 is provided for updating firmware within MK31x0 series Micro Kiosks.

#### Back to Top

# **Device Compatibility**

MK3100 MK3190

Back to Top

## **Release Notes**

### Version 01.47.31

1. Re-branded to Zebra.

### Version 01.35.25

- 2. Added support for SNMP.
- 3. SNTP server added.
- 4. IE7 Kiosk mode support added.

- 5. Large SipKeypad added.
- 6. Update to touch panel driver.
- 7. Update to Object sensor driver.
- 8. Updated DataWedge utility.

#### Back to Top

### Components

| Component              | Location                                              |
|------------------------|-------------------------------------------------------|
| 3c00c70BenSD104731.zip | A collection of all partition image files for MK3100. |
| 3c90c70BenSD104731.zip | A collection of all partition image files for MK3190. |

#### Back to Top

## Installation

- 1. Un-zip the "MK3100\_HexFiles\_Ver\_xx.zip" file and copy these files to a FAT32 formatted microSD card.
- 2. Now place the card into the microSD slot on the MK3100,
- 3. While holding down the first and third key on the keypad,
- 4. Plug in the power cable.
- 5. The monitor menu will appear, now you can let go of the keys.
- 6. To navigate the menus use:
- 7. Key 1 = UP, Key 2 = DOWN, Key 3 = ENTER, Key 4 = ESCAPE
- 8. Select "download from sd card", hit enter
- 9. Select the "3C0AllLoad.mcf" file, hit enter
- 10. Approximately 5 minutes, the OS is fully loaded, power cycle to re-start the system.

#### Back to Top

## Notes

Back to Top

# **Late Additions**

#### Back to Top

Last revised: December 13, 2013

Copyright (c) 2003-2013 Motorola, Inc.